## Edition listings licencié(e)s avec photos pour le foot d'animation

- 1- Aller dans le menu LICENCES
- 2- Choisir Editions et extractions
- 3- Choisir Liste licences match

4- Choisir ● Par catégories et cocher à droite sur Etendre aux sous catégories (pour faire apparaître toutes les catégories du foot d'animation) – garder la case nom personne cochée

- 5- Sélectionner la ou les catégorie(s) concernée(s) puis VALIDER
- 6- Editer dans travaux demandés

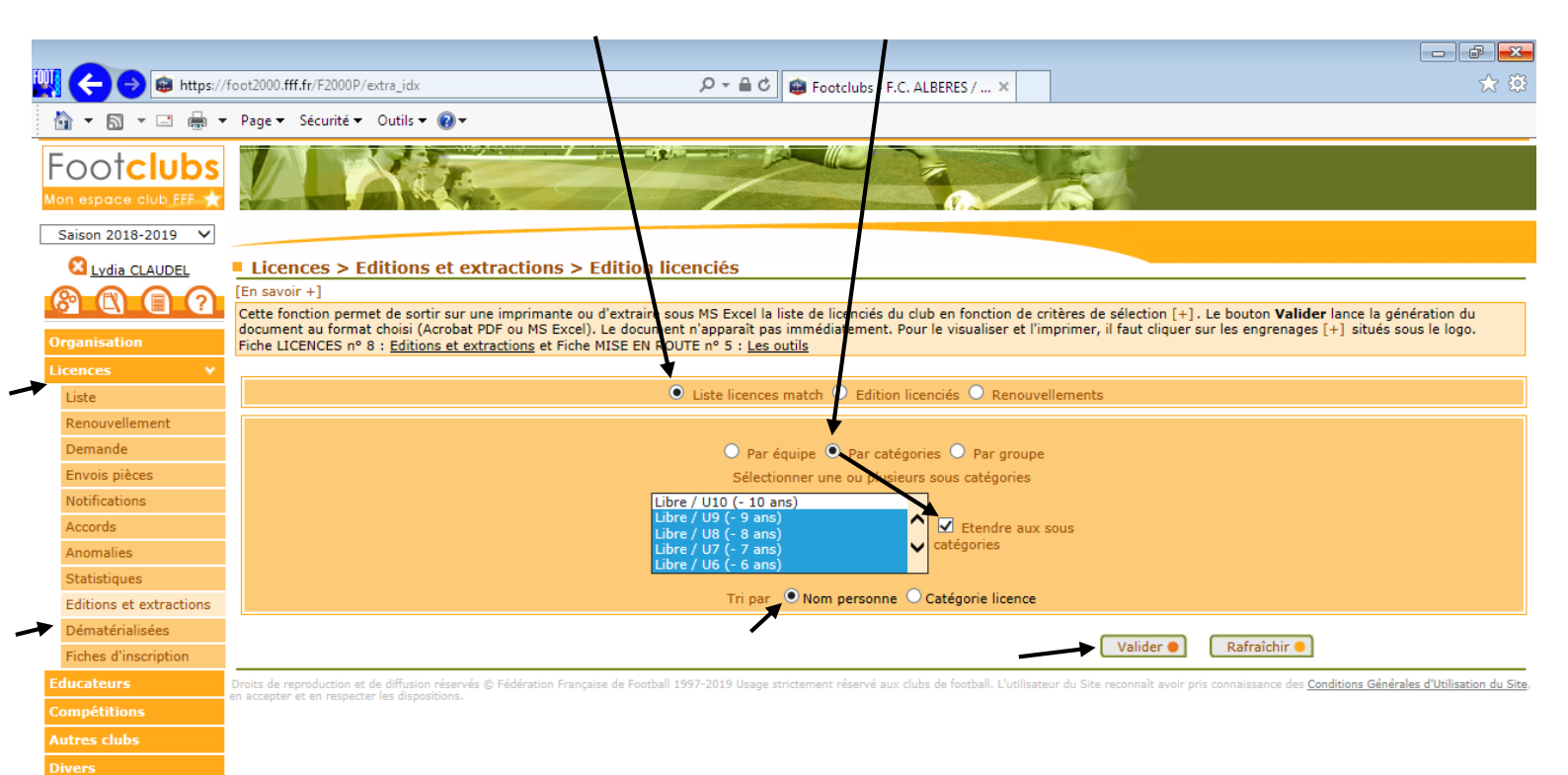